### DEPARTAMENT DE MATEMÀTIQUES IES L'ALZINA

Examen d'Estadística amb EXCEL: Estadística descriptiva i Estadística bivariant.

Nom i cognoms:

Curs:

Per realitzar aquest examen caldrà seguir les indicacions que trobareu en el full adjunt. Heu d'obrir un nou llibre que anomenareu **CONTROL1.XLS** i canviar el nom dels tres fulls que sorten per defecte. Al primer l'anomenareu *Pràctica 1*, al segon *Pràctica 2* i al tercer *Pràctica 3*.

#### Pràctica 1

El gerent de "**Vetes i fils**" vol presentar a la propera Junta d'accionistes el balanç de despeses dels diferents departaments de l'empresa. Sabem que la informació que ha rebut del seu comptable és:

| Balanç de despeses de l'empresa <i>Vetes i fils</i> | Despeses (en €) |
|-----------------------------------------------------|-----------------|
| Departament Comercial                               | 32.452          |
| Departament de Producció                            | 24.399          |
| Departament d'Informàtica                           | 21.300          |
| Departament d'Embalatge i Transport                 | 15.738          |
| Departament de Control de Qualitat                  | 8.950           |
| Departament de Formació                             | 6.575           |

Ajudeu-lo a presentar aquestes dades en un sector circular en semicercle.

# [2 punts]

#### Pràctica 2

Les qualificacions de la primera fase d'oposició obtingudes pels 50 aspirants a una de les places de comptable per a una important entitat bancària han estat:

| 4, | 5, | 3, | 9, | 2, | 1, | 3, | 3, | 6, | 6, |  |
|----|----|----|----|----|----|----|----|----|----|--|
| 7, | 8, | 9, | 4, | 2, | 6, | 3, | 4, | 9, | 9, |  |
| 4, | 6, | 2, | 3, | 4, | 9, | 5, | 6, | 2, | 4, |  |
| 3, | 5, | 6, | 7, | 8, | 7, | 6, | 7, | 3, | 1, |  |
| 8, | З, | 9, | 4, | 4, | 5, | 1, | 1, | 2, | 3. |  |

- a) Presenteu aquesta informació en una taula agrupant les dades en 5 intervals d'amplitud 2, donant tot seguit l'histograma i el corresponen poligon de freqüències en un mateix gràfic.
- b) Determineu els paràmetres estadístics més significatius d'aquesta distribució.

[4 punts]

#### Pràctica 3

Les dades que es donen tot seguit fant referència a la longitud (X) i l'amplada (Y) de 30 pètals de flors de lliri d'una mateixa varietat.

| Х | 1,4 | 1,4 | 1,3 | 1,5 | 1,4 | 1,7 | 1,4 | 1,5 | 1,4 | 1,5 | 1,8 | 1,6 | 1,4 | 1,1 | 1,2 |
|---|-----|-----|-----|-----|-----|-----|-----|-----|-----|-----|-----|-----|-----|-----|-----|
| Υ | 0,2 | 0,2 | 0,2 | 0,3 | 0,2 | 0,4 | 0,3 | 0,2 | 0,1 | 0,2 | 0,5 | 0,3 | 0,2 | 0,2 | 0,2 |
| Х | 1,5 | 1,3 | 1,4 | 1,7 | 1,5 | 1,7 | 1,5 | 1,0 | 1,7 | 1,9 | 1,6 | 1,6 | 1,5 | 1,2 | 1,6 |
| Υ | 0,4 | 0,3 | 0,4 | 0,3 | 0,3 | 0,4 | 0,4 | 0,1 | 0,5 | 0,5 | 0,2 | 0,4 | 0,2 | 0,1 | 0,2 |

Es demana:

- a) La representació gràfica del núvol de punts i la incorporació de la recta de regressió de Y sobre X en aquest núvol.
- b) El coeficient de correlació lineal i la interpretació del seu valor en termes de correlació i dependència.
- c) Només si creieu que té sentit fer l'estimació, doneu l'amplada d'un pètal que té una longitud de 1,55.

[4 punts]

# Indicacions per a realitzar les pràctiques

# Pràctica 1

- Reproduïu la taula anterior en el rang A1:B7 del primer full del llibre CONTROL1.XLS i completeu-la amb una nova fila que ens doni el total.
- Representeu el diagrama de sectors de les dades incloses en el rang A2:B8 (és a dir, els noms dels departaments i les despeses de cadascun d'ells i els totals).
- Cliqueu al cercle que configura el diagrama, i un cop seleccionat, fent ús de **Formato de serie de datos/Opciones**, en el quadre de dialeg poseu que l'angle del primer sector sigui 270°.
- Sense sortir de Formato de serie de datos accediu a Rotulos de datos i feu que es mostrin els valors i accepteu.
- Seleccioneu el sector que correspon al total i fent us de **Formato de punto de datos** i **Rotulos de datos** trieu l'opció *Ninguno* i a **Tramas** trieu *Ninguno* **Borde** i *Ninguno* a **Área**. Accepteu.
- Seleccioneu la llegenda i feu clic al rètol *Total*. Esborreu-lo. Torneu a seleccionar la llegenda i accediu a **Formato de leyenda**. A **Posición** indiqueu *Inferior*, a **Fuente** poseu una mida petita i a **Trama** trieu *Ninguno* pel que fa a **Bord**e i a **Área**. Accepteu.
- Milloreu l'aspecte i els colors, i canvieu el tipus de gràfic. Trieu el que s'anomena Anillos.

Deseu el llibre en el vostre disquet.

# Pràctica 2:

- Introduïu les dades en el rang A1:A50 del segon full del llibre CONTROL1.XLS.
- Pel que fa a l'apartat a), en el rang C2:C7 entreu els nombres naturals 0, 2, 4, 6, 8, 10. Aquests seran les separacions dels intervals.
- Accediu a Herramientas/Análisis de datos i trieu l'opció Histograma. Entreu a Rango de entrada el rang de dades de la columna A, entreu a Rango de clases \$C\$2:\$C\$7 i entreu en D1 com a Rango de salida. Confirmeu Crear gráfico i accepteu. Obtindreu una taula i un gràfic. Feu totes les modificacions que calguin per tal que la taula i el gràfic siguin el d'una taula amb dades agrupades i un histograma respectivament.
- Per afegir un poligon de freqüències a l'histograma heu d'accedir a **Datos de origen** i a la fitxa **Serie** premeu el botó **Agregar**. Entreu el rang E2:E8 en l'apartat **Valores** i accepteu.
- Pel que fa a l'apartat b), heu de determinar com a paràmetres més significatius: la mitjana, la mediana, el mode, la desviació estàndard i el coeficient de variació, fent ús de les funcions que ens proporciona l'EXCEL. Recordeu: Insertar/Función/Estadísticas.
- Col·loqueu en la cel·la D10 el títol **Paràmetres** i en el rang D11:D15 *Mitjana, Mediana, Mode, Desviació* estàndard i Coeficient de variació respectivament.
- En el rang E11:E15 incorporeu les fórmules que us han de proporcionar els valors d'aquests paràmetres.

Deseu el llibre en el vostre disquet.

# Pràctica 3:

- Introduïu les dades en el rang A2:B31 del tercer full del llibre CONTROL1.XLS. En la cel·la A1 poseu Longitud i en B1 Amplitud.
- Seleccioneu el rang de dades i accediu a Insertar/Gráfico. Trieu l'anomenat XY (Dispersión) i com a subtipus, l'únic que teniu en la primera fila.
- En la fitxa Titulos escriviu Pètals com a títol del gràfic, Longitud a Eje de valores (X) i Amplada a Eje de valores (Y). A la fitxa Leyenda desactiveu Mostrar Leyenda. A la fitxa Lineas de división, desactiveu Líneas de división principales. Premeu Terminar.
- Situeu el gràfic en el rang D1:H15.
- Seleccioneu el rectangle gris (zona de trazado) i esborreu-lo.
- Seleccioneu un punt del núvol de punts i trieu l'opció Formato de serie de datos. Accediu a Tramas/Marcador i trieu un estil per als punts circular amb mida petita (màxim 4). Accepteu.
- Incorporeu la línia de tendència sobre el núvol de punts i feu que aparegui l'equació.
- Pel que fa a l'apartat b), feu ús de Insertar/Función, seleccioneu Estadísticas i la funció que us permet donar el coeficient de correlació lineal. En la cel·la D18 escriviu Coeficient de correlació: i en E18 inserteu la funció. En la cel·la D19 escriviu la interpretació del valor obtingut.
- Pel que fa a l'apartat c), primerament escriviu en la cel·la D22 *Recta de regressió:* i en la cel·la E22 copieu l'equació obtinguda en el gràfic.
- Per fer l'estimació, col·loqueu en les cel·les D23, D24 i D26 Pendent, Ordenada en l'origen i Longitud del pètal:, respectivament, i en les cel·les E23, E24 i E26 els valors que observes en l'equació i la longitud del pètal que et donen en l'enunciat de la pràctica.
- Escriviu en la cel·la D27 Amplada estimada: i en la E27 editeu la fórmula que us permet fer l'estimació.

Deseu el llibre en el vostre disquet.